Step 1: Follow this link to the parking portal. Once there, you will see the page below and then Are you a visitor? https://ccs.nupark.com/v2/Portal/Login?ReturnUrl=%2Fv2%2FPortal

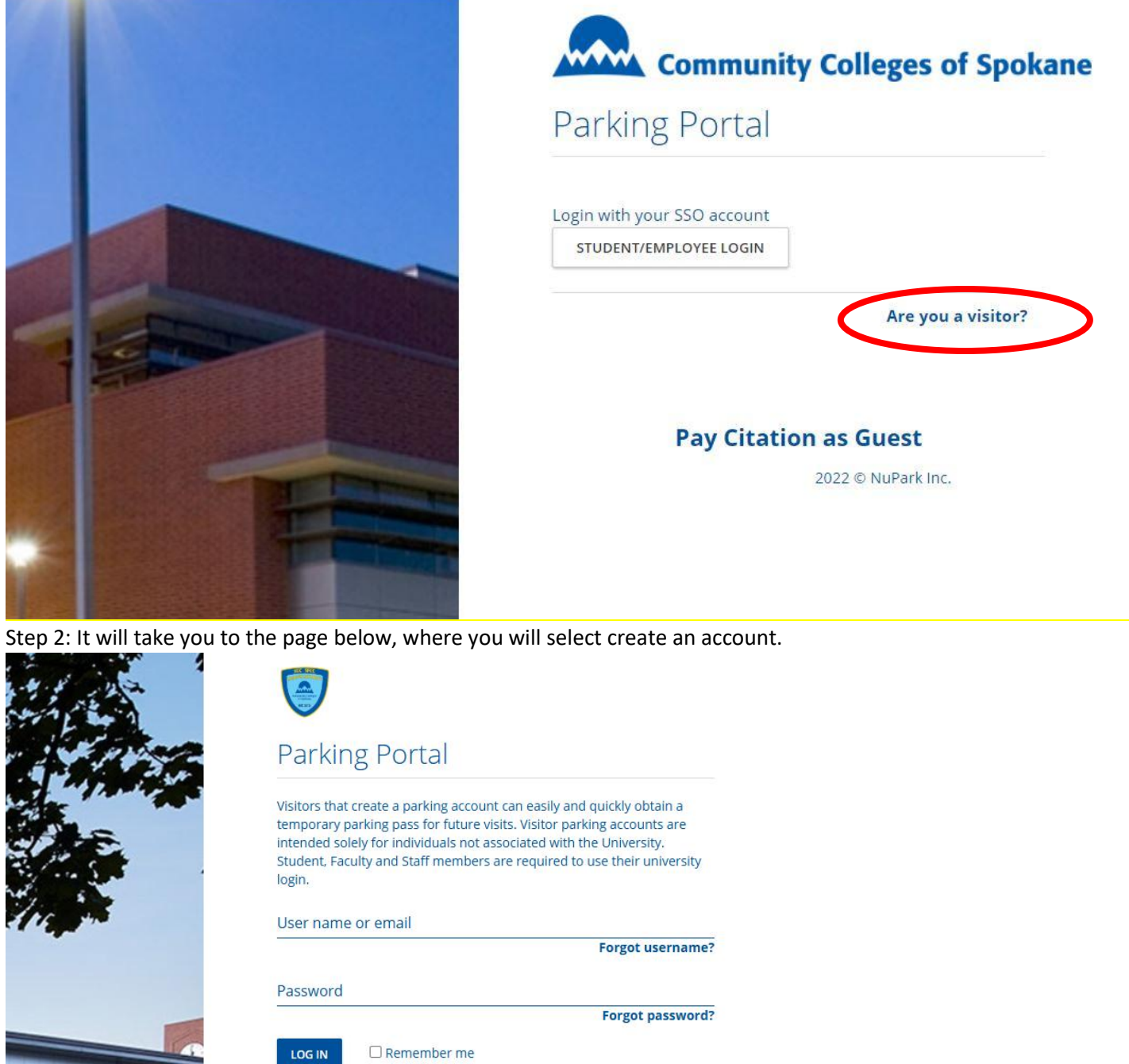

CREATE ACCOUNT **Client ID** 

**Pay Citation as Guest** 

2025 © NuPark Inc.

## Step 3: Fill out the form and select submit.

|                       | Sign Up                                                    |
|-----------------------|------------------------------------------------------------|
|                       | Personal information                                       |
|                       | Name                                                       |
|                       | Email Address                                              |
| The                   | Account settings                                           |
|                       | Username                                                   |
|                       | Password                                                   |
| - Hora                | Password (repeat)                                          |
|                       | Please enter the security code shown in the picture below: |
|                       | I'm not a robot                                            |
| and the second second | BACK                                                       |
|                       | Pay Citation as Guest                                      |
|                       | 2025 © NuPark Inc.                                         |

Step 4: Once logged in you will select permit and purchase permit on the top blue bar.

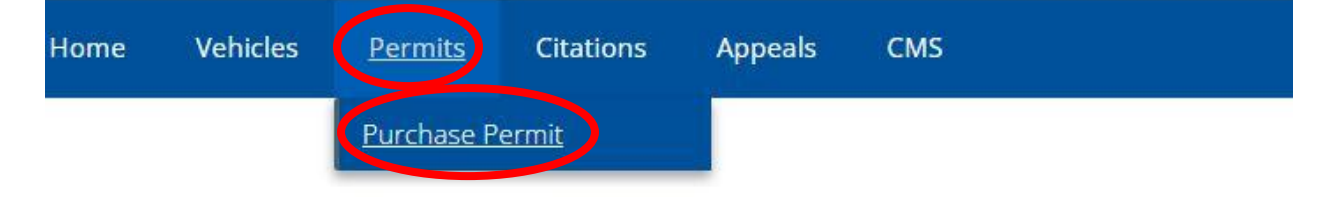

Step 5:Select daily.

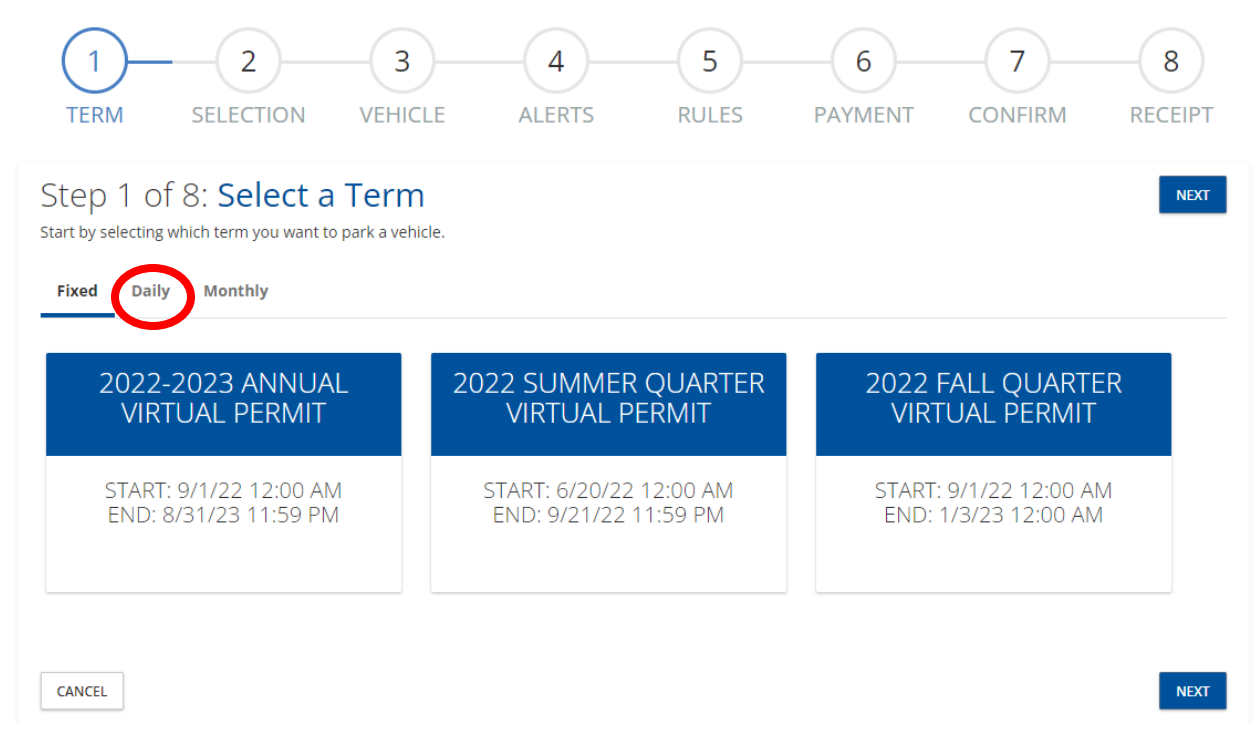

Step 5.2: Selct the date for the daily permit then select next.

| Step 1 of 8: Select a Term<br>Start by selecting which term you want to park a vehicle | NEXT |
|----------------------------------------------------------------------------------------|------|
| Fixed Daily Monthly                                                                    |      |
| 04/01/2025 - 04/01/2025                                                                |      |
| CANCEL                                                                                 | NEXT |

Step 6: Confirm your choice and select next.

| 1<br>TERM                                        | 2<br>SELECTION                                                            | - 3<br>VEHICLE                                             | -4<br>ALERTS                                                |                       | 6<br>PAYMENT               | CONFIRM          |           |
|--------------------------------------------------|---------------------------------------------------------------------------|------------------------------------------------------------|-------------------------------------------------------------|-----------------------|----------------------------|------------------|-----------|
| Step 2 0<br>Select a permit b<br>out, you may be | f 8: Select a<br>y clicking on a box below<br>able to join a waitlist and | Parking P<br>W. Your selection will<br>be notified when th | Permit<br>be highlighted. Typica<br>ere is an availability. | lly only one option w | ill be available. If a per | mit type is sold | BACK NEXT |
| 2022                                             | -2023 ANNUA<br>EMPLOYEE                                                   | L -                                                        |                                                             |                       |                            |                  |           |
|                                                  | TOTAL: \$95.00                                                            |                                                            |                                                             |                       |                            |                  |           |
| VALID: 9/1                                       | 6/22 11:34 AM - 8/31/23 11:                                               | 59 PM                                                      |                                                             |                       |                            |                  |           |
|                                                  |                                                                           |                                                            |                                                             |                       |                            |                  |           |
| CANCEL                                           |                                                                           |                                                            |                                                             |                       |                            | E                |           |

Step 7: Add the vehicle to your account if you have existing vehicles they will be shown here. If you do not have an existing vehicle you will need to add one. Select "ADD" and enter the vehicle information.

| Step 3 of 8: Vehicle Selection BACK This is the vehicle that will be associated with the purchased permit. |          |            |      |       |       |       |        |   |  |
|----------------------------------------------------------------------------------------------------|----------|------------|------|-------|-------|-------|--------|---|--|
| 1 VEHI                                                                                                    | CLES     |            |      |       |       |       | + ADD  |   |  |
|                                                                                                    | Plate    | State      | Туре | Make  | Color | Style | Permit |   |  |
| ~ <b> </b>                                                                                                 | TEST1234 | WASHINGTON | NA   | Acura |       |       |        |   |  |
|                                                                                                    |          |            |      |       |       |       |        |   |  |
| CANCEL                                                                                                    |          |            |      |       |       |       | BACK   | D |  |

## Add Vehicle

| Plate Type *            |          | Chulo            |
|-------------------------|----------|------------------|
|                         | <u> </u> | Style            |
| State *                 |          |                  |
| WASHINGTON              | ~        | Color            |
| Plate *                 |          |                  |
| TEST1234                |          | Year             |
| Make*                   |          |                  |
| Unknown<br>Vebicle make | ~        | VIN              |
| Venere make             |          | Rental Vehicle * |
| Model*                  | ~        |                  |
|                         |          |                  |
|                         |          | CANCEL 🕒 SAVE    |
|                         |          |                  |

Step 8: Skip or add informaiton.

| 1<br>TERM                                    | 2<br>SELECTION                                  | VEHICLE                             | ALERTS                        |                                                          | 6<br>PAYMENT      | CONFIRM |           |
|----------------------------------------------|-------------------------------------------------|-------------------------------------|-------------------------------|----------------------------------------------------------|-------------------|---------|-----------|
| Step 4 o<br>Enter your phone<br>Mobile Phone | of 8: <b>Parking</b><br>e number and service pr | Alert Sign<br>ovider to receive FRE | IUP<br>E parking alerts. Stan | dard message & dat<br><b>Phone Provider *</b><br>Verizon | a rates may apply | BACK    | SKIP NEXT |
| CANCEL                                       | ive the alerts.                                 |                                     |                               |                                                          |                   | ВАСК    | SKIP NEXT |

Step 9: Click to review the rules "make sure pop browser is not locked". Check the box that you agree to the above conditions.

| 1<br>TERM                                                                        | 2<br>SELECTION                                                                  |                                                            | -4<br>ALERTS                                |               | 6<br>PAYMENT | 7<br>CONFIRM | 8<br>RECEIPT |
|----------------------------------------------------------------------------------|---------------------------------------------------------------------------------|------------------------------------------------------------|---------------------------------------------|---------------|--------------|--------------|--------------|
| Step 5 c<br>This will need to<br>By clicking the 'I<br><u>Click to review re</u> | of 8: Rules a<br>be specific to the client<br>Agree, Checkbox', you co<br>ules. | nd Regula<br>about parking purcha<br>onfirm you have revie | tions<br>ise rules.<br>wed and agree to the | e conditions. |              | E            | BACK NEXT    |
| Cancel                                                                           | ed and agree to the abov                                                        | e conditions.                                              |                                             |               |              | E            | BACK NEXT    |

Step 10: Select next to be transferred to the payment page. It says credit card but you can use a debit card as well.

| 1<br>TERM                    | 2<br>SELECTION |           | -4<br>ALERTS | <br>PAYMENT | <br> |
|------------------------------|----------------|-----------|--------------|-------------|------|
| Step 6 C<br>select your payn | of 8: Paymer   | nt Method |              |             | BACK |
| Credit Ca                    | ard            |           |              |             |      |
| CANCEL                       |                |           |              |             | BACK |

Step 11: The next page you will confirm billing address and your permit choice and select checkout.You will then be redirected to a payment page to complete your purcahse. Once that is done you will be redirected back to the parking page. When redirected to the payment page be sure your billing adress matches what your bank has on file otherwise your transaction will not go through.